# BỘ GIÁO DỤC & ĐÀO TẠO TRƯỜNG ĐẠI HỌC TÂY ĐÔ

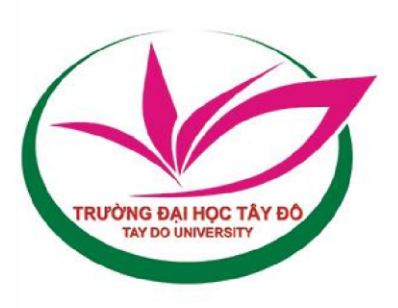

| HƯỚNG DẪN SINH VIÊN ĐĂNG KÝ HỌC MỚI, HỌC VƯỢT2 |  |
|------------------------------------------------|--|
| HƯỚNG DẪN SINH VIÊN ĐĂNG KÝ HỌC LẠI7           |  |
| HƯỚNG DĨN SINH VIÊN HỌC CẢI THIỆN8             |  |

(Dành cho sinh viên)

\* Hướng dẫn được biên soạn bởi Ban Quản trị thông tin & truyền thông.

#### Sinh viên chú ý:

1. Sinh viên **đăng ký học phần không được** liên hệ số điện thoại **02922.473.111** hoặc liên hệ trực tiếp **Ban QT thông tin và truyền thông**.

 Sinh viên quên mật khẩu liên hệ Phòng Công tác chính trị - QL Sinh viên.
Tiếp nhận ý kiến đăng ký học phần từ khóa 11 đến khóa 15 qua group zalo <u>https://zalo.me/g/eytfzb506</u> (SV truy cập địa chỉ <u>https://zalo.me/g/eytfzb506</u> bằng trình duyệt web đăng nhập zalo và tham gia nhóm)

## HƯỚNG DẫN SINH VIÊN ĐĂNG KÝ HỌC MỚI, HỌC VƯỢT

**Bước 1.** Mở trình duyệt Internet (Chrome, Firefox, ...), trên thanh địa chỉ nhập <u>http://sv.tdu.edu.vn</u>, gõ enter.

Bước 2. Đăng nhập vào hệ thống cổng thông tin sinh viên (xem hình bên dưới)

- Tài khoản: sinh viên nhập mã số sinh viên được trường cấp.
- Mật khẩu: lưu ý phân biệt chữ hoa và chữ thường
  - + Sinh viên chưa đổi mật khẩu: mật khẩu cũng là 1111.

+ Sinh viên đã đổi mật khẩu: nhập mật khẩu mới. Trường hợp sinh viên quên mật khẩu vui lòng liên hệ Phòng CTCT & QLSV cấp lại mật khẩu. - Nhập mã bảo vệ như hình bên.

- Click vào nút Đăng Nhập

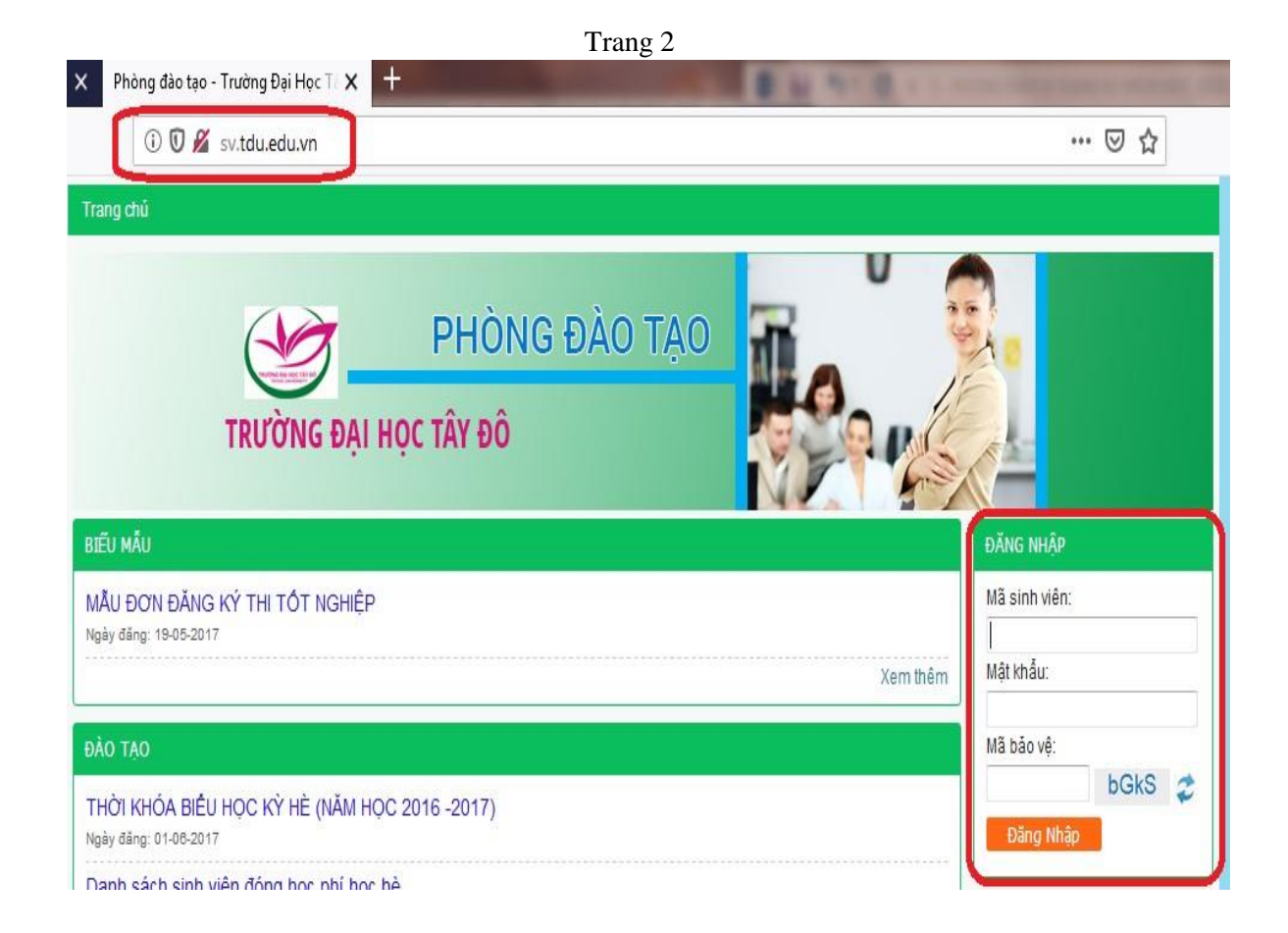

### Sau khi đăng nhập thành công, Nhấn vào "Đăng ký học phần" (xem hình).

|            |                 | SINH VIÊN                      |        |              |                                                       |                        |                            |  |  |  |  |
|------------|-----------------|--------------------------------|--------|--------------|-------------------------------------------------------|------------------------|----------------------------|--|--|--|--|
|            |                 | SIN                            | I VIÊN |              |                                                       |                        | Xin chào                   |  |  |  |  |
| Hinh Sinh  | viên            | Trạng thái: Đang học           |        | Giới tính: N | ũ                                                     |                        | Đối mật khẩu Dăng nuất     |  |  |  |  |
|            | į               | Ngày vào trường: 03/08/2017    |        | Mã hồ sơ: 1  | 172DTD5.00645                                         |                        |                            |  |  |  |  |
|            | 1               | Khóa: Khóa 12 (2017)           |        | Cơ sở: Trư   | ờng Đại học Tây Đồ                                    |                        | CHỨC NĂNG TRA CỨU          |  |  |  |  |
|            |                 | Bậc đào tạo: Đại học - Tín chỉ |        | Loại hình đ  | iào tao: Chính quy                                    |                        | Thông tin sinh viên        |  |  |  |  |
|            |                 | Ngành: Dược học (Dược sĩ đạ    | i học) | Chuyển ng    | ành: Dược học (Dược sĩ đại họ                         | c)                     | Xem chương trình khung     |  |  |  |  |
|            |                 |                                |        | ( in parts   |                                                       |                        | Danh sách phiểu thu online |  |  |  |  |
| Cắp nhật t | hình            | Knoa: Knoa Duʻợc - Điệu dươn   | g      | Lop: Đại hộ  | JC DUØC 12G                                           | Xem lich thi           |                            |  |  |  |  |
| MSSV.      |                 | Chức vụ:                       |        | Công tác đ   | oàn:                                                  | Xem lịch học theo tuần |                            |  |  |  |  |
|            |                 |                                |        |              |                                                       |                        | » Kết quả học tập          |  |  |  |  |
|            |                 | N                              | DUN    | G CHI TIÊT   |                                                       |                        | S Công nơ sinh viên        |  |  |  |  |
|            | Т               | t đảng ký* HK2 (2019-2         | 020)•  | Học mới      | O Học lại Hướng dẫn                                   |                        |                            |  |  |  |  |
| Môn học p  | phần chở đăng k | ý                              |        |              |                                                       |                        | CHỨC NĂNG TRỰC TUYẾN       |  |  |  |  |
| STT        | Mã HP           | Tên môn học                    | TC     | Bắt buộc     | Học phân yêu câu:<br>học trước (a),<br>thin quant (b) | Học phân<br>tướng      | Dăng ký học phần           |  |  |  |  |
|            |                 |                                |        |              | song hanh(c)                                          | dương                  | Bảng ký học cải thiện      |  |  |  |  |
| 0 1        | 0301000137      | Dược dịch tê                   | 2      | U            |                                                       |                        | > Liên hệ góp ý            |  |  |  |  |
| 0 2        | 0301001440      | Dược liêu 1 (lý thuyết)        | 2      | 2            |                                                       |                        |                            |  |  |  |  |

Bước 3. Ở khung Nội dung chi tiết, chọn:

- + Chọn đợt đăng ký: HKII (2019-2020)
- + Click chọn **học mới** (click chọn **Học lại** trong trường hợp muốn đăng ký học lại các học phần).

|     |                                                              |                | NÇ                                | DUN | G CHI TIÉT |                                                                        |                            |  |  |  |
|-----|--------------------------------------------------------------|----------------|-----------------------------------|-----|------------|------------------------------------------------------------------------|----------------------------|--|--|--|
|     | Đợt đăng ký* HK2 (2019-2020) 🔻 🖲 Học mới 🔘 Học lại Hướng dẫn |                |                                   |     |            |                                                                        |                            |  |  |  |
| Môn | học pì                                                       | iần chở đăng l | κý                                |     |            |                                                                        |                            |  |  |  |
|     | SIT                                                          | Mã HP          | Tên môn học                       | тс  | Bắt buộc   | Học phần yêu cầu:<br>học trước (a),<br>tiên quyết (b),<br>song hành(c) | Học phần<br>tương<br>đương |  |  |  |
| 0   | 1                                                            | 0301000137     | Dược dịch tễ                      | 2   | 0          | Schlothann(d)                                                          |                            |  |  |  |
| Ó   | 2                                                            | 0301001440     | Dược liệu 1 (lý thuyết)           | 2   | 3          |                                                                        |                            |  |  |  |
| 0   | 3                                                            | 0301001441     | Dược liệu 1 (thực hành)           | 2   | 3          |                                                                        |                            |  |  |  |
| 0   | 4                                                            | 0301001036     | Giáo dục thể chất 1 -<br>Bóng đá  | 1   |            |                                                                        |                            |  |  |  |
| 0   | 5                                                            | 0301001037     | Giáo dục thể chất 1 - Câu<br>lông | 1   |            |                                                                        |                            |  |  |  |
|     |                                                              |                | Giáo dục thể chất 3 -             |     |            |                                                                        |                            |  |  |  |

Bước 4. Thực hiện tuần tự các bước đăng ký học phần mới:

- Chọn môn học phần chờ đăng ký. Lưu ý nên chọn tất cả các học phần trong học kỳ này.
- Chọn lớp học phần chờ đăng ký. Lưu ý nên chọn học phần có **lớp dự kiến** là lớp sinh viên đang theo học.
- Chọn "Đăng ký".
- Xem lại danh sách lớp học phần đã đăng ký ở khung "Lớp học phần đã đăng ký trong học kỳ này".

| Môn  | học | phần chờ đă  | ng ký                                    |                                    |       |        |           |            |          |         |                |                               |                 |        |
|------|-----|--------------|------------------------------------------|------------------------------------|-------|--------|-----------|------------|----------|---------|----------------|-------------------------------|-----------------|--------|
| 0    | 4   | 030100103    | 0 Bóng c                                 | huyền                              |       | 1      |           |            |          |         |                |                               |                 | -      |
| 0    | 5   | 030100066    | 1 Giáo dụ<br>Bóng đ                      | ục thế <mark>chất 3</mark> -<br>lá |       | 1      |           |            |          |         |                |                               |                 |        |
| 0    | 6   | 030100066    | 2 Giáo dụ<br>lông                        | ục thế chất 3 - C                  | âu    | 1      |           |            |          |         |                |                               |                 |        |
| 0    | 7   | 030100143    | 5 Ký sinh<br>(thực b                     | trùng y học<br>tành)               |       | 1      | O E       | 31         |          |         |                |                               |                 |        |
| ۲    | 8   | 030100047    | 3 Sinh lý                                | bệnh - Miễn dịc                    | h: [] | 2      | -         |            |          |         |                | ĺ.                            |                 | =      |
| 0    | 9   | 030100048    | 8 Tâm lý<br>dược                         | và đạo đức y                       |       | 2      | 3         |            |          |         |                |                               |                 |        |
| 0    | 10  | 030100147    | 0 Tin học                                | : chuyên ngành                     |       | 2      | 8         |            |          |         |                |                               |                 | -      |
| ωóγp | học | phần chờ đăi | ng ký                                    |                                    |       |        |           | Thông      | j tin cl | hi tiết | lớp học        | phần: 0301                    | 0010360         | 01     |
|      |     |              | 1.110                                    | 1 des des lesti-                   |       | 1      | Sî si Nhê | Gi<br>m TH | áo dụ    | ic thê  | chât 1 - I     | Bóng đá - Đà<br>Sĩ số tối đạ: | á khóa<br>Sĩ số | đăng k |
|      | -   |              | Line                                     | cob cli ista                       |       | tối đa | Hạr       | nộp H      | IP lần   | 11:     |                | Hạn nộp HP                    | lần 2:          |        |
| 0    |     | 1 03010      | 0047301                                  | DHDUOC120                          | >     | 99     | 22        | Lịch       | học      |         | Phi            | òng                           | Giáng v         | nên    |
| 0    |     | 2 03010      | 0047302                                  | DHDUOC120                          |       | 109    |           |            |          |         |                |                               |                 |        |
| 0    |     | 4 03010      | 0047303                                  | DHDUOC126                          | 5     | 102    |           |            |          |         |                |                               |                 |        |
| 0    |     | 4 03010      | 0047304                                  | DHDGGGIZA                          | 2     | 104    |           |            |          |         |                |                               |                 |        |
|      | -   |              |                                          |                                    |       |        |           |            |          |         |                |                               |                 |        |
| • ا  |     | 1            | W.:.                                     |                                    | _     |        |           |            |          | 111     |                |                               |                 | •      |
|      |     |              |                                          |                                    | - T   | Đản    | g ký      | <b>B3</b>  |          |         |                |                               |                 |        |
| ón   | hoc | nhận đã đặng | i ký trona t                             | học kỷ này                         | -     |        |           |            | -        |         |                |                               |                 |        |
|      |     |              | Tên                                      |                                    | -     | Nhóm   |           | Har        | ı nộp    | 1       | Trang          | Second Second State           | Trang           |        |
|      | SIT | Mälhp        | mön<br>hec                               | Lớp học                            | ŤČ    | TH     | Học phi   | lân<br>1   | lân<br>2 | Thu     | thái<br>ĐK     | Ngày ĐK                       | thái<br>LHP     |        |
| 0    | 1   | 030100013703 | B Dược<br>dịch tế                        | DHDUOC12C                          | 2     |        | 2,420,000 | 0          |          | •       | Đăng<br>ký mới | 29-08-2019                    | Mở<br>lớp       | Hủy    |
| 0    | 2   | 030100144001 | Dược<br>l liệu 1 (lý<br>thuyết)          | DHDUOC12C                          | 2     |        | 2,420,000 | 0          |          | •       | Đăng<br>ký mới | <mark>29-08-201</mark> 9      | Mở<br>lớp       | Hủy    |
| 0    | 3   | 03010014340  | Ký sinh<br>trung y<br>học (lý<br>thuyết) | DHDUOC12C                          | 2     |        | 2,420,000 | 0          |          | •       | Đăng<br>ký mới | 29-08-2019                    | Mở<br>lớp       | Hủy    |

Bước 5. Hủy học phần đã đăng ký (nếu muốn).

Trong danh sách lớp học phần đã đăng ký ở học kỳ này, sinh viên Click vào Hủy tương ứng với dòng học phần muốn hủy đăng ký.

|   | sп | Mã LHP       | Tên<br>môn<br>học                        | Lớp học   | Số<br>TC | Nhóm<br>TH | Học phí   | Hạn<br>lần | nộp<br>lần | Thu | Trang<br>thái<br>ĐK | Ngày ĐK    | Trang<br>thái<br>I HP |    |
|---|----|--------------|------------------------------------------|-----------|----------|------------|-----------|------------|------------|-----|---------------------|------------|-----------------------|----|
| 0 | 1  | 030100013703 | Dược<br>dịch tễ                          | DHDUOC12C | 2        |            | 2,420,000 |            |            | 0   | Đăng<br>ký mới      | 29-08-2019 | Mở<br>lớp             | Hú |
| Ð | 2  | 030100144001 | Dược<br>liệu 1 (lý<br>thuyết)            | DHDUOC12C | 2        |            | 2,420,000 |            |            | 0   | Đăng<br>ký mới      | 29-08-2019 | Mở<br>lớp             | Нů |
| 0 | 3  | 030100143401 | Ký sinh<br>trung y<br>học (lý<br>thuyết) | DHDUOC12C | 2        |            | 2,420,000 |            |            | 0   | Đăng<br>ký mới      | 29-08-2019 | Mở<br>lớp             | Hů |

**Bước 6.** Đăng xuất khỏi hệ thống. Lưu ý: sinh viên nên kiểm tra thật kỹ danh sách các học phần đã đăng ký trước khi đăng xuất khỏi hệ thống (xem trong khung **lớp học phần đã đăng ký trong học kỳ này**).

### HƯỚNG DẫN SINH VIÊN ĐĂNG KÝ HỌC LẠI

Sau khi đăng nhập thành công, Để đăng ký học lại, sinh viên thực hiện các bước 3, 5 và 6 giống như đăng ký học mới ở hướng dẫn trên. **Bước 4** chọn "Học lại" *xem hình bên dưới.* (*Click ở đây để quay lai bước 3*)

|     |        |                |                      | NỘ                | DUNG   | СНІ ТІЕ́Т   |                                                  |                                      |                            |
|-----|--------|----------------|----------------------|-------------------|--------|-------------|--------------------------------------------------|--------------------------------------|----------------------------|
|     |        | Ð              | ọt đảng ký*          | HK2 (2019-2020)   | •      | 🔍 Học mới 🔘 | Học lại Hướng                                    | dẫn                                  |                            |
| Môn | học pł | iắn chờ đăng k | ký                   |                   |        |             |                                                  |                                      |                            |
|     | SIT    | Mã HP          | Tê                   | n môn học         | тс     | Bắt buộc    | Học phần y<br>học trước<br>tiến quyế<br>song hàn | êu cău:<br>: (a),<br>t (b),<br>ih(c) | Học phần<br>tương<br>đương |
| 0   | 1      | 0301000154     | Giái phẫu            | sinh lý 1         | 2      | Q           |                                                  |                                      |                            |
| 0   | 2      | 0301001035     | Giáo dục t<br>chuyển | thể chất 1 - Bóng | 1      | 8           |                                                  |                                      |                            |
| 0   | 3      | 0301000180     | Hóa lý dư            | φc                | 3      | 0           |                                                  |                                      |                            |
| 0   | 4      | 0301000320     | Môi trườn            | g                 | 2      | •           |                                                  |                                      |                            |
| Lớp | học ph | ắn chờ đăng k  | ý                    | Lớp dự kiến       | 5      | Nhóm TH 1   | Thông tin chi ti                                 | ết lớp học phả<br>Sĩ số tối đa:      | n:<br>Sĩ số đăng ký        |
|     | 31     | n ma L         |                      | Lop dụ kiến       | tối đa | Hạn nộp H   | P làn 1:                                         | Hạn nộp HP                           | lần 2:                     |
| 0   | 1      | 0301001        | 03501                | ĐHĐD 14           | 90     | Lịch        | học                                              | Phòng                                | Giảng viên                 |
|     |        |                |                      |                   |        |             |                                                  |                                      |                            |

### HƯỚNG DẪN SINH VIÊN HỌC CẢI THIỆN

Lưu ý: sinh viên phải cân nhắc thật kĩ lưỡng khi đăng ký học cải thiện, vì học phần đăng ký học cải thiện thì không thể hủy.

Để đăng ký học cải thiện, sinh viên thực hiện các bước 3, 4, 5, 6 giống như đăng ký học mới, tuy nhiên ở bước 3 chọn Đăng ký học cải thiện (*xem hình*). (*Click ở đây để quay lại bước 3*).

|             |                | ÐÅ                             | NG KÝ      | HỌC PHẢN   | i.                                  |                   | SINH VEN                   |
|-------------|----------------|--------------------------------|------------|------------|-------------------------------------|-------------------|----------------------------|
|             |                | SINI                           | H VIÈN     |            |                                     |                   | Xin chào                   |
| Hinh Sinh v | viên           | Trang thái: Đang học           |            | Giới tính: | NŬ                                  |                   | Blumtenia Binomit          |
|             | 3              | Ngày vào trường: 03/08/2017    |            | Mã hỏ sơ   | 172DTD5.00645                       |                   |                            |
|             |                | Khóa: Khóa 12 (2017)           |            | Cơ sở: Tr  | ường Đại học Tây Đồ                 |                   | CHỨC NĂNG TRA CƯU          |
|             | (1             | Bắc đào tạo: Đại học - Tin chỉ |            | Loại hình  | đào tạo: Chính quy                  |                   | > Thông tin sinh viên      |
|             |                | Ngành: Dược học (Dược sĩ đạ    | i học)     | Chuyển n   | gành: Dược học (Dược sĩ đại họ      | c)                | Xem chương trình khung     |
|             | ana an         | Khoa: Khoa Dược - Điều dưỡn    | 10         | Lóp: Đại l | hoc Duroc 12C                       |                   | Danh sách phiếu thu online |
| Cập nhật h  | inh            |                                |            |            |                                     |                   | Xem lich thi               |
| MSSV.       |                | Chức vụ:                       |            | Công tác   | doàn:                               |                   | Xem lịch học theo tuần     |
| in a search | _              |                                |            |            |                                     |                   | % Kết quá học tập          |
|             |                | N                              | <b>DUN</b> | G CHI TIÈT |                                     |                   | Công nơ sinh viên          |
|             | Đợ             | t đảng ký* HK2 (2019-2020)     | •          | Học mới    | O Học lại Hướng dẫn                 |                   |                            |
| Món học pi  | hẳn chờ đăng k | ý                              |            |            |                                     |                   | CHỨC NĂNG TRỰC TUYỀN       |
| डार         | Mã HP          | Tên môn học                    | TC         | Bất buốc   | Học phân yêu câu:<br>học trước (a), | Học phân<br>tướng | > Đảng ký học phản         |
|             |                |                                |            |            | song hanh(c)                        | dương             | Dăng ký học cải thiện      |
| 0 1         | 0301000137     | Dược dịch tế                   | 2          | Q          |                                     |                   | Uiên hệ góp ý              |
| 0 2         | 0301001440     | Dược liệu 1 (lý thuyết)        | 2          | 8          |                                     |                   |                            |